# L'emplacement a basé l'autorisation avec l'engine de Services de mobilité (MSE) et le Cisco Identity Services Engine (ISE) ISE 2.0

# Contenu

Introduction Conditions préalables Conditions requises et topologie de solution Composants utilisés Intégrer MSE avec ISE Installation de l'autorisation Dépannage Discussions connexes de la communauté d'assistance Cisco

### Introduction

Cet article expliquera comment intégrer MSE (engine de service de mobilité) avec le Cisco Identity Services Engine (ISE) pour l'autorisation basée par emplacement. Le but est de permettre ou refuser l'accès au périphérique sans fil basé sur leur emplacement physique.

# Conditions préalables

#### Conditions requises et topologie de solution

Tandis que la configuration MSE est hors de portée de ce document, voici le concept général de la solution :

- MSE est géré par l'infrastructure principale (autrefois NCS) pour la configuration, la création de cartes, et l'affectation WLC

- MSE communique avec le contrôleur LAN Sans fil (WLC) (après lui avoir été assigné par perfection) utilisant NMSP Protocol. Ceci fournit fondamentalement des informations sur la force du signal reçue (RSSI) reçue par aps pour les clients connectés, qui permet à MSE au calcultate leur emplacement.

Étapes de base pour faire cela :

D'abord vous devez définir une carte sur l'infrastructure principale (pi), placez la zone de couverture sur cette carte, et placez les aps.

Quand vous ajoutez MSE pour amorcer, choisissez le service de CAS.

Une fois que MSE est ajouté, dans la perfection, choisissez les services de sync, et vérifiez votre WLC/et cartes pour les assigner au MSE.

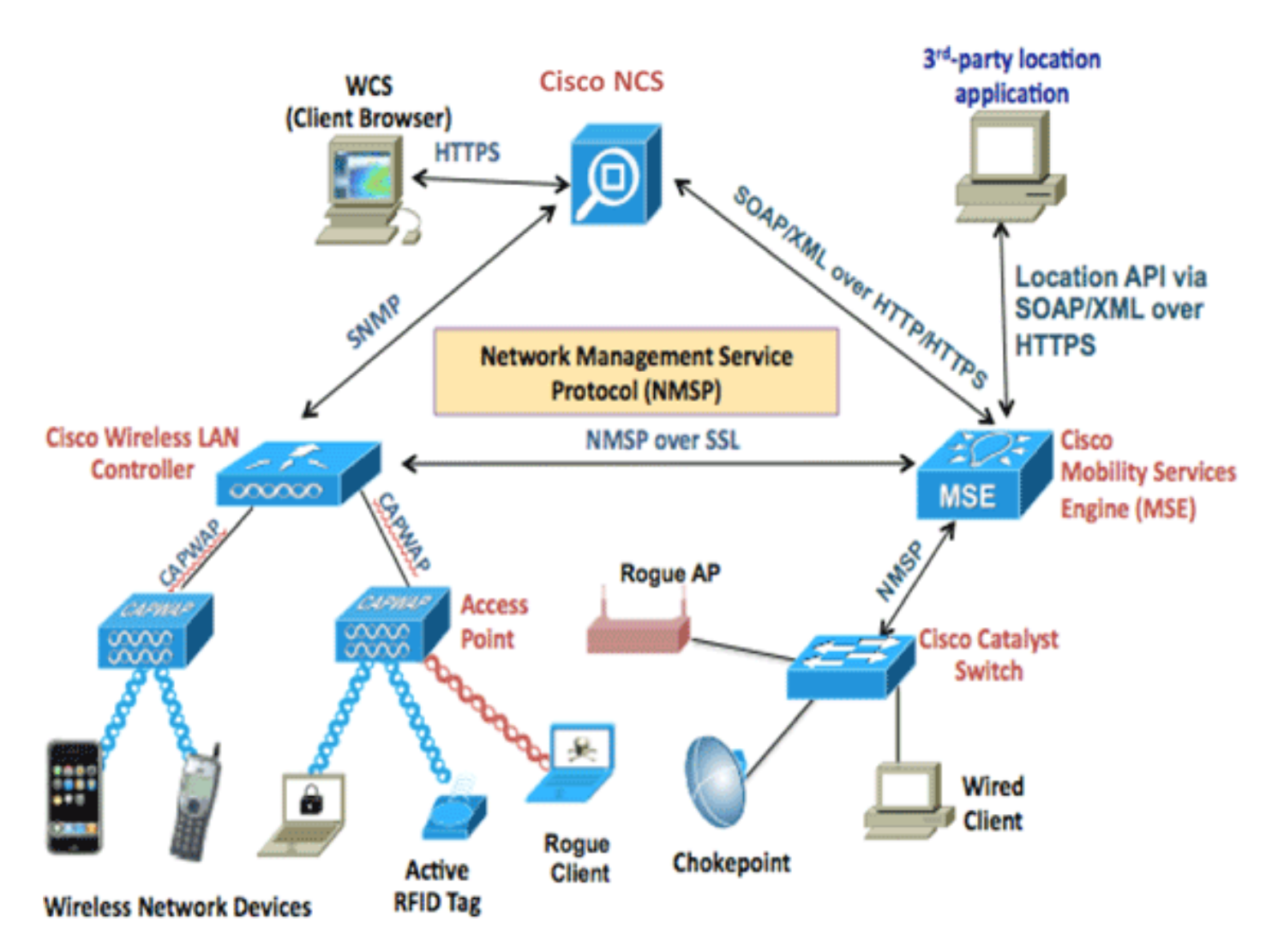

Avant intégrez MSE avec ISE, MSE doit être en service, qui signifie :

- 1. MSE doit être ajouté pour amorcer l'infrastructure, et les services synchronisés
- 2. Le service de CAS doit être activé et les besoins de cheminement de client sans fil d'être activé
- 3. Des cartes doivent être configurées dans la perfection
- 4. NMSP devrait être réussi entre MSE et WLCs (le « show nmsp status » sur la ligne de commande WLC)

Dans cette installation, il y aura seulement un bâtiment avec 2 planchers :

| Site Maps Edit View                             |                                   |             |            |           | Select a command 🗘 Go |              |                                |                    |                        |
|-------------------------------------------------|-----------------------------------|-------------|------------|-----------|-----------------------|--------------|--------------------------------|--------------------|------------------------|
| Show: Type All 🗘 Status All 💠 🗆 Incomplete 🖓 Go |                                   |             |            |           |                       |              |                                |                    | <b>Total Entries 5</b> |
| (                                               | Name                              | Туре 🔺      | Incomplete | Total APs | a/n/ac Radios         | b/g/n Radios | Radios with<br>Critical Alarms | Wireless Clients 🕀 | Status                 |
|                                                 | System Campus                     | Campus/Site |            | 2         | 2                     | 2            | 0                              | 1                  |                        |
|                                                 | Unassigned                        | Campus/Site |            | 0         | 0                     | 0            | 0                              | 0                  |                        |
| (                                               | System Campus > Pegasus3          | Building    |            | 2         | 2                     | 2            | 0                              | 1                  | <b>~</b>               |
|                                                 | System Campus > Pegasus3 > Floor1 | Floor Area  |            | 2         | 2                     | 2            | 0                              | 1                  |                        |
| (                                               | System Campus > Pegasus3 > Floor2 | Floor Area  |            | 0         | 0                     | 0            | 0                              | 0                  | <b>~</b>               |
|                                                 | Delete                            |             |            |           |                       |              |                                |                    | Total Entries 5        |

#### Composants utilisés

- Version 8.0.110 MSE
- Version 2.0 ISE

# Intégrer MSE avec ISE

**Location Tree** 

Allez aux ressources de réseau, des services d'emplacement, et le clic ajoutent pour ajouter MSE.

Les paramètres sont explicites, et vous pouvez connexion de test, et également consultation d'emplacement de client par MAC address :

| Location Servers list > New Location Server<br>Location Server |                                                                    |  |  |  |  |  |
|----------------------------------------------------------------|--------------------------------------------------------------------|--|--|--|--|--|
| * Name                                                         | mse                                                                |  |  |  |  |  |
| Description                                                    |                                                                    |  |  |  |  |  |
| * Hostname/IP                                                  | 10.48.39.241 (i)                                                   |  |  |  |  |  |
| * User Name                                                    | admin                                                              |  |  |  |  |  |
| * Password                                                     | ••••••                                                             |  |  |  |  |  |
| * Timeout                                                      | 5 Seconds (range 1-60)                                             |  |  |  |  |  |
| Troubleshooting                                                |                                                                    |  |  |  |  |  |
| Test Server                                                    | Test Vorking                                                       |  |  |  |  |  |
| Find Location by MAC Address                                   | 94:DB:C9:01:49:13 Find Found in :<br>System Campus#Pegasus3#Floor1 |  |  |  |  |  |
| Submit Cancel                                                  |                                                                    |  |  |  |  |  |

La prochaine chose à faire, est d'aller à l'arborescence d'emplacement, et le clic obtiennent la mise à jour. Ceci permettra à ISE pour chercher les bâtiments et le plancher de MSE, et les rend disponibles dans ISE, semblable à quand vous ajoutez des groupes d'AD.

Checked locations will be available for ISE access policy. Unchecked locations will be hidden It is recommended to update the tree before hiding locations. Hidden locations will remain hidden even when the tree is updated. Get Update Update tree from location servers Save (Reset Expand All ▼ Filter ▼ **⇔** -Name Description MSE Data Source **v** Unassigned mse G. System Campus G. mse Pegasus3 mse Ċ 

### Installation de l'autorisation

Les attributs MSE : L'emplacement de carte peut maintenant être utilisé dans des stratégies d'autorisation.

#### Configurez les 2 règles ci-dessous :

| Status | Rule Name       | Conditions (identity groups and other conditions)                             | Permissions       |          |
|--------|-----------------|-------------------------------------------------------------------------------|-------------------|----------|
|        | Wireless_Floor1 | (Wireless_802.1X AND MSE:MapLocation EQUALS System<br>Campus#Pegasus3#Floor1) | then PermitAccess | Edit   🕶 |
| ~      | Wireless        | Wireless_802.1X                                                               | then DenyAccess   | Edit   🕶 |

Les utilisateurs dans Floor1 devraient pouvoir authentifier.

Nous voyons dans l'authentification détaille le profil correct, aussi bien que l'attribut d'emplacement de MAP

| _                     |                               |  |  |  |
|-----------------------|-------------------------------|--|--|--|
| Verview               |                               |  |  |  |
| Event                 | 5200 Authentication succeeded |  |  |  |
| Username              | bastien-96 🕀                  |  |  |  |
| Endpoint Id           | 94:DB:C9:01:49:13 🕀           |  |  |  |
| Endpoint Profile      | Unknown                       |  |  |  |
| Authentication Policy | Default >> Dot1X >> Default   |  |  |  |
| Authorization Policy  | Default >> Wireless_Floor1    |  |  |  |
| Authorization Result  | PermitAccess                  |  |  |  |
|                       |                               |  |  |  |
| NAS Port Type         | Wireless - IEEE 802.11        |  |  |  |
| Authorization Profile | PermitAccess                  |  |  |  |
| Posture Status        |                               |  |  |  |
| Security Group        |                               |  |  |  |
| MapLocation           | System Campus#Pegasus3#Floor1 |  |  |  |

Avec la configuration ci-dessus, si le point final se déplace d'une zone à l'autre, il ne sera pas désauthentifié. Si vous voulez dépister le mouvement d'utilisateur, et envoyez un CoA si la modification d'autorisation, vous peut activer l'option de cheminement dans le profil d'autorisation, qui vérifiera l'emplacement changeant toutes les 5 minutes. Notez que ceci peut être disruptif aux exécutions rapides d'itinérance de normale.

#### Authorization Profiles > New Authorization Profile

#### **Authorization Profile**

| * Name                 | location_profile |
|------------------------|------------------|
| Description            |                  |
| * Access Type          | ACCESS_ACCEPT    |
| Network Device Profile | disco - 🐨        |
| Service Template       |                  |
| Track Movement         | <b>I</b>         |

#### Dépannage

Pour cette caractéristique, la configuration ISE est simple, cependant, la plupart des questions pourraient se produire si MSE ne peut pas localiser le périphérique.

Quelques choses à vérifier pour s'assurer MSE est installées correctement :

1- Assurez-vous que le WLC avec où utilisateur connecté a la connexion valide NMSP au MSE ISE est intégré :

| (b2504) >show nmsp        | status |              |             |         |         |  |  |
|---------------------------|--------|--------------|-------------|---------|---------|--|--|
| MSE IP Address            |        | Tx Echo Resp | Rx Echo Req | Tx Data | Rx Data |  |  |
|                           |        |              |             |         |         |  |  |
| 10.48.39.241              | 3711   | 3711         | 154         | 481 7   |         |  |  |
| Sinon, ce document aidera |        |              |             |         |         |  |  |

http://www.cisco.com/c/en/us/td/docs/solutions/Enterprise/Borderless\_Networks/Unified\_Access/C MX/CMX\_Troubleshooting.pdf

2- Vérifiez si MSE peut dépister des périphériques

[root@loc-server ~]# service msed status . . . \_\_\_\_\_

Context Aware Service ------Total Active Elements(Wireless Clients, Tags, Rogue APs, Rogue Clients, Interferers, Wired Clients): 29 Active Wireless Clients: 29 Active Tags: 0 Active Rogue APs: 0 Active Rogue Clients: 0